## Using Goosechase.com

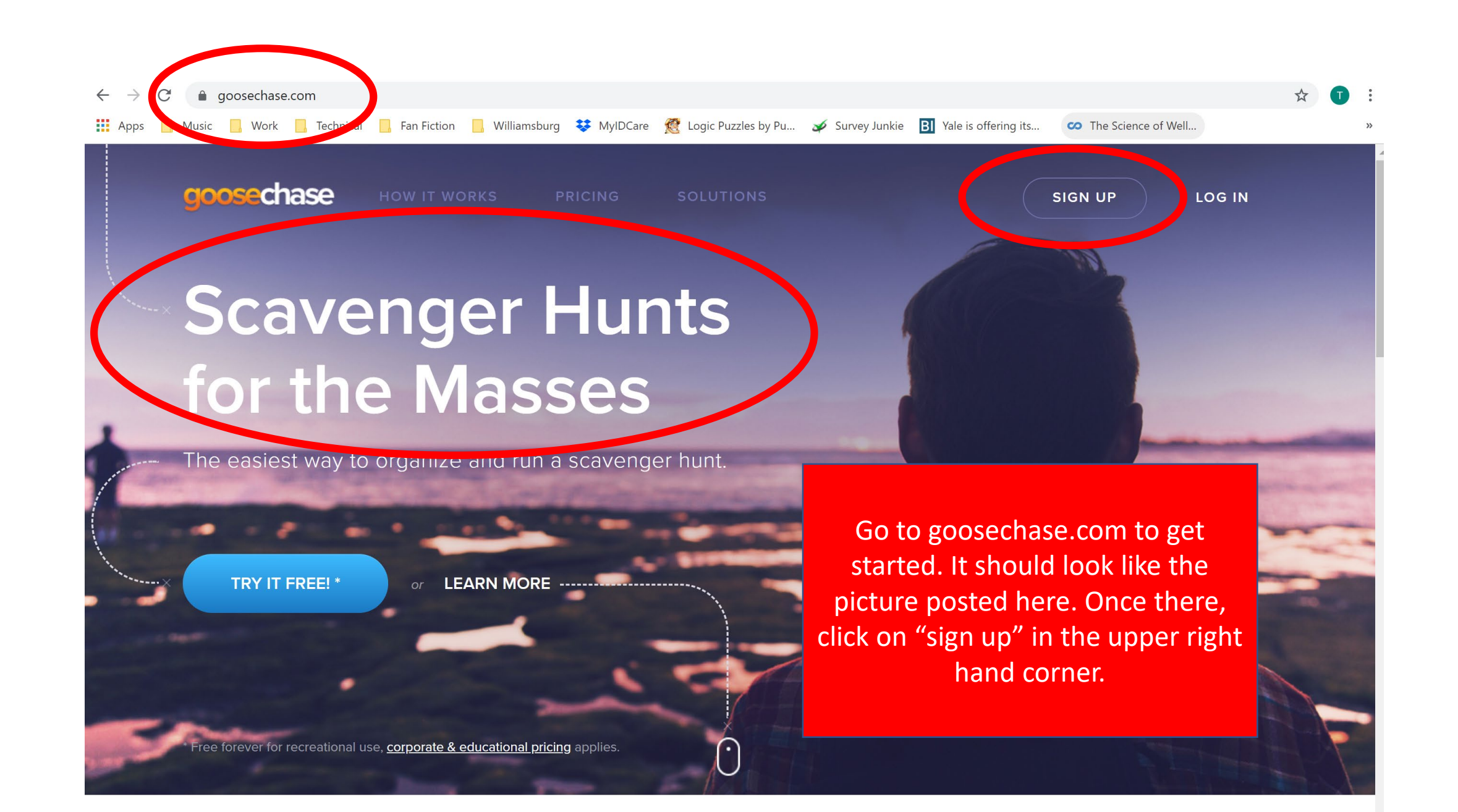

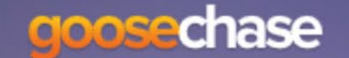

IOW IT WORKS

PRICING

SOLUTIONS

SIGN UP

LOG IN

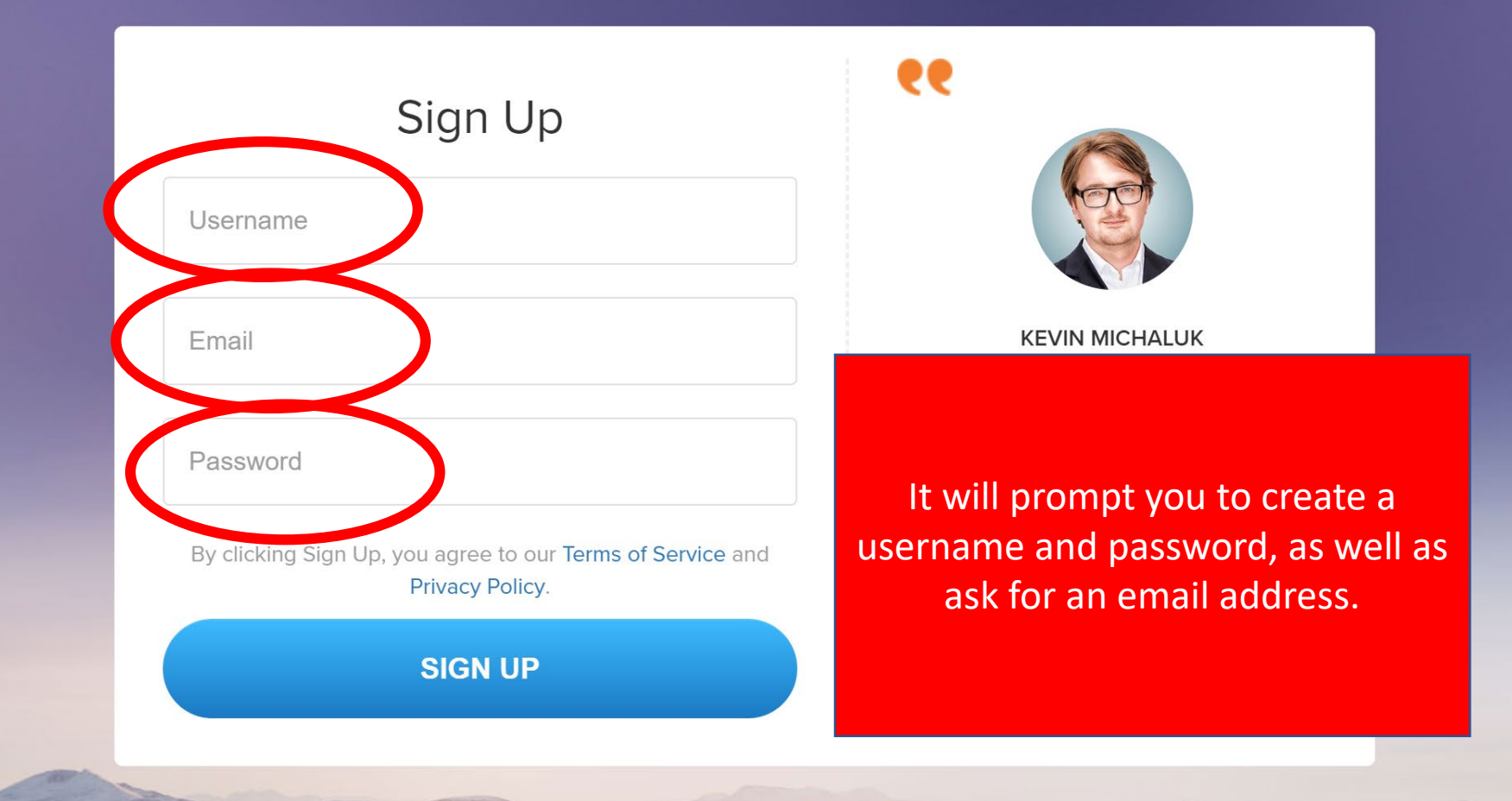

Already have an account? Log In Now

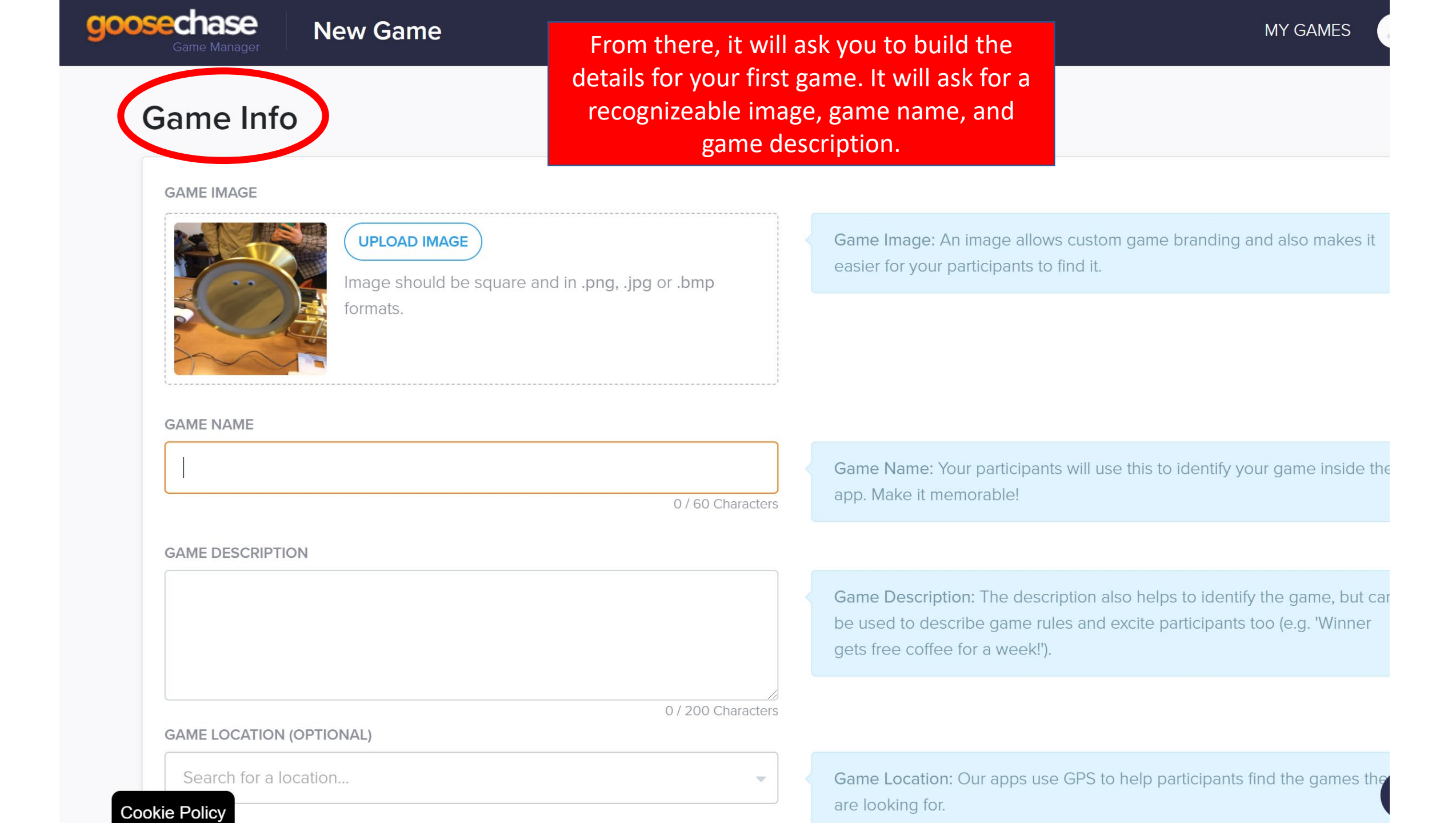

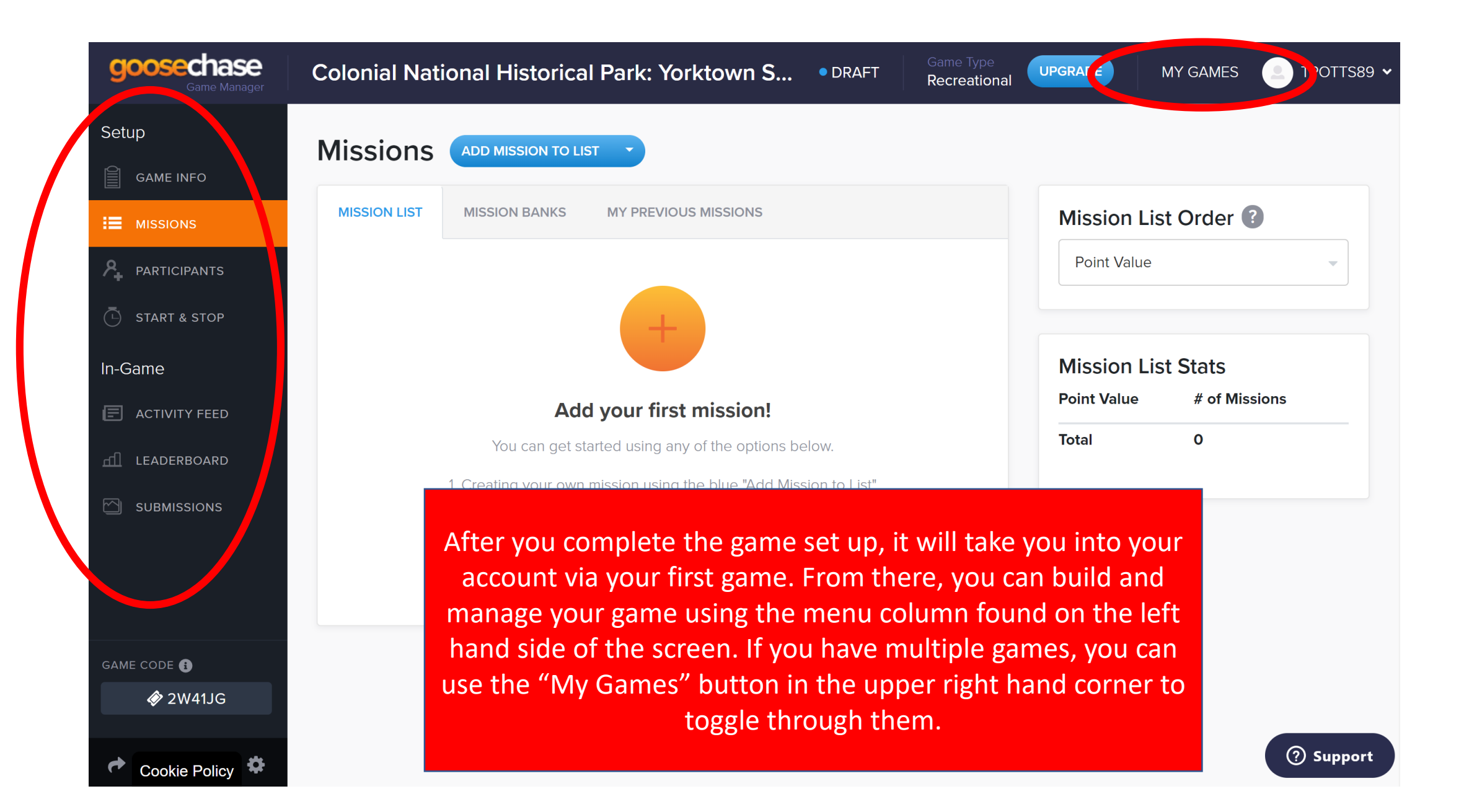

|          | The missions tab i                     | s where            | National Historical I                                                                            | Park: Yorktown S                                                                                             | • DRAFT                                   | Game Type<br><b>Recreational</b> | UPGRADE     | MY GAMES    |           |
|----------|----------------------------------------|--------------------|--------------------------------------------------------------------------------------------------|----------------------------------------------------------------------------------------------------|-------------------------------------------|----------------------------------|-------------|-------------|-----------|
| <b>v</b> | you will create m<br>steps within your | nultiple<br>rgame. | ADD MISSION TO LIST                                                                              | •                                                                                                    |                                           |                                  |             |             |           |
|          | MISSIONS                               | MISSION L          | ST MISSION BANKS                                                                                 | MY PREVIOUS MISSIONS                                                                                         |                                           |                                  | Mission Lis | st Order 🕜  |           |
| ዖ_       | PARTICIPANTS                           |                    |                                                                                                  |                                                                                                    |                                           |                                  | Point Value |             | •         |
| Ē        | START & STOP                           |                    |                                                                                                  | +                                                                                                    |                                           |                                  |             |             |           |
| In-G     | Same                                   |                    |                                                                                                  |                                                                                                    |                                           |                                  | Mission Lis | st Stats    |           |
| E        | ACTIVITY FEED                          |                    | Add y                                                                                            | our first mission!                                                                                           |                                           |                                  | Point Value | # of Missio | ons       |
| யி       | LEADERBOARD                            |                    | You can get start                                                                                | ed using any of the options b                                                                                | elow.                                     |                                  | Total       | 0           |           |
|          | SUBMISSIONS                            |                    | <ol> <li>Creating your own mis</li> <li>Adding pre-created</li> <li>Adding previous m</li> </ol> | ssion using the blue "Add Mis<br>button.<br>d missions from the Mission E<br>iissions you're created in othe | ssion to List"<br>Banks tab.<br>er games. |                                  |             |             |           |
|          |                                        |                    |                                                                                                  |                                                                                                    |                                           |                                  |             |             |           |
| GAN      | IE CODE į                              |                    |                                                                                                  |                                                                                                    |                                           |                                  |             |             |           |
|          |                                        |                    |                                                                                                  |                                                                                                    |                                           |                                  |             |             |           |
|          | ~                                      |                    |                                                                                                  |                                                                                                    |                                           |                                  |             |             | ⑦ Support |

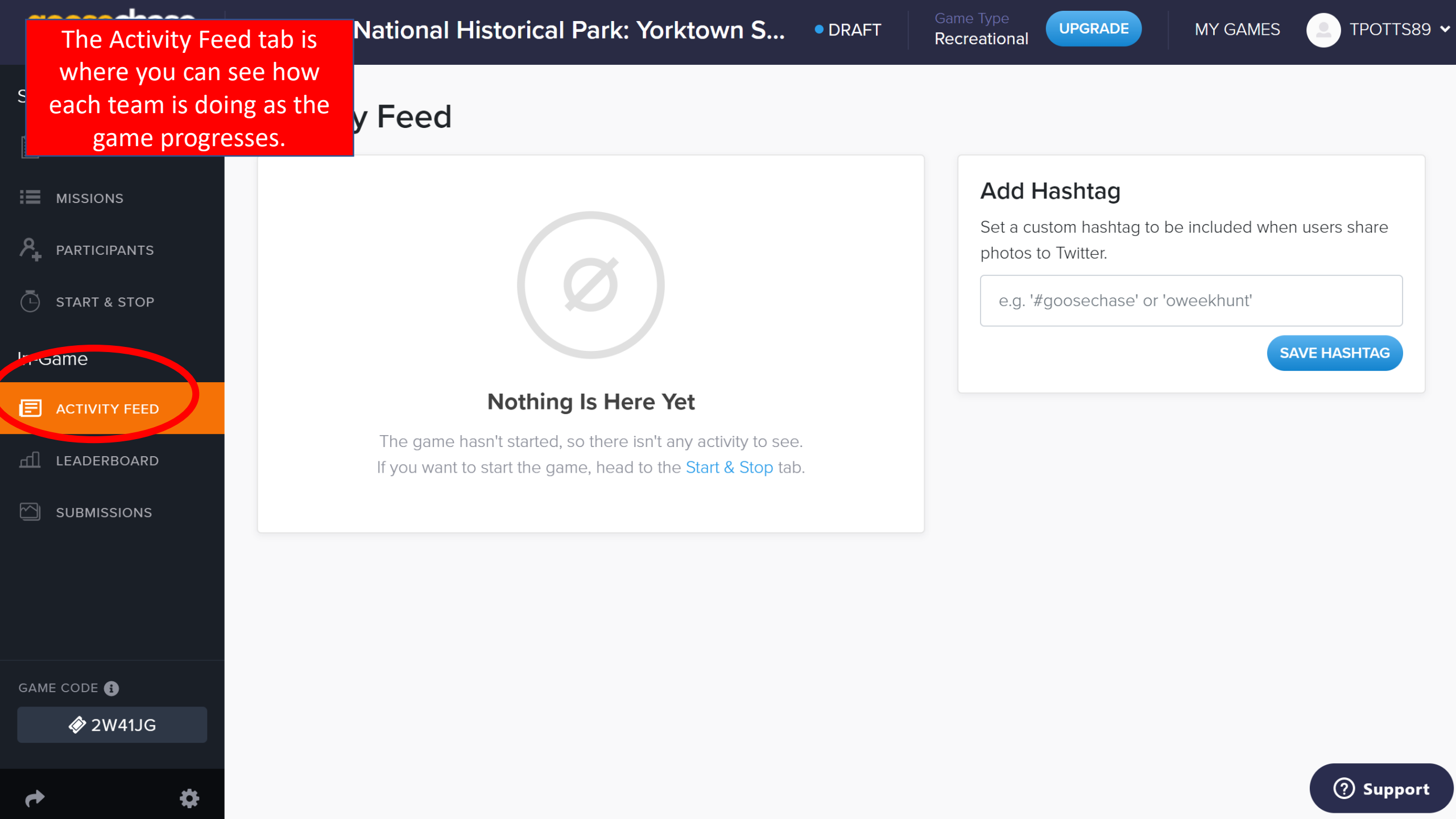

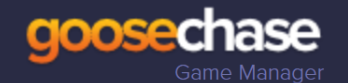

DRAFT

Game lype Recreational

MY GAMES

👤 TPOTTS89 🗸

Setup

GAME INFO

MISSIONS

PARTICIPANTS

START & STOP

In-Game

GAME COL

ACTIVITY FEED

LEADERBOARD

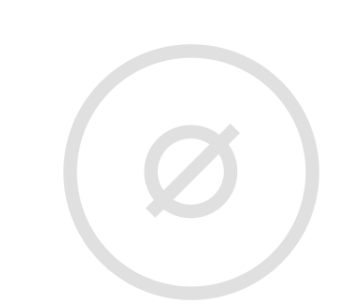

### Nothing Is Here Yet

It looks like no one has joined the game, so there aren't any scores to see. Stay tuned!

The Leaderboard tab is where you can see who is winning the game as well as moderate it. You can send teams encouragement, adjust their scores for on the spot bonuses, or remove a team for unsportsmanlike conduct.

Leaderboard

| end a Message |              |
|---------------|--------------|
| Select a Team | -            |
|               | SEND MESSAGE |

#### Manually Adjust Scores

| Select a Team | • | by | +500      |
|---------------|---|----|-----------|
|               |   | ſ  | ADD BONUS |

| Remove a Team |             |
|---------------|-------------|
| Select a Team | •           |
|               | REMOVE TEAM |
|               |             |

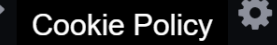

| Game Manager      | Colonial National Historical Pa                                                                                     | rk: Yorktown S • DRAFT Recreational                                                                                                    | PGRADE MY GAMES DIPOTTS89                    |
|-------------------|----------------------------------------------------------------------------------------------------|----------------------------------------------------------------------------------------------------|----------------------------------------------|
| AME INFO          | Group by Missions                                                                                                   | Submissions Hub                                                                                                    | DOWNLOAD SUBMISSIONS                         |
| ISSIONS           | Submissions: When participants begin com                                                                            | pleting missions, you'll see them all right here. You can group the                                                                        | em by:                                       |
| ICIPANTS          | 1) Missions: Very useful if you have a coupl                                                                        | e high-value missions you want to keep an eye on.                                                                                          |                                              |
| & STOP            | <ul><li>2) Teams (Points): Sort the teams with the h</li><li>3) Teams (Alphabetical): Groups the submised</li></ul> | ighest scores first. Useful if you only want to keep an eye on the<br>ssions by teams, sorting alphabetically. Useful if you want to track | top few teams.<br>< a couple specific teams. |
|                   |                                                                                                    |                                                                                                    |                                              |
| TY FEED           |                                                                                                    |                                                                                                    |                                              |
| BOARD             |                                                                                                    |                                                                                                    |                                              |
| SIONS             |                                                                                                    |                                                                                                    |                                              |
|                   | The Submissions tab is                                                                                              | where you can see                                                                                                    |                                              |
|                   | what data each team is s                                                                                            | ending. From here,                                                                                                    |                                              |
| -                 | data to drive oth                                                                                                   | er activities.                                                                                                    |                                              |
| <b>9</b><br>W411G |                                                                                                    |                                                                                                    |                                              |
| W-1150            |                                                                                                    |                                                                                                    |                                              |
| *                 |                                                                                                    |                                                                                                    | Suppo                                        |

# To create "missions" within your game

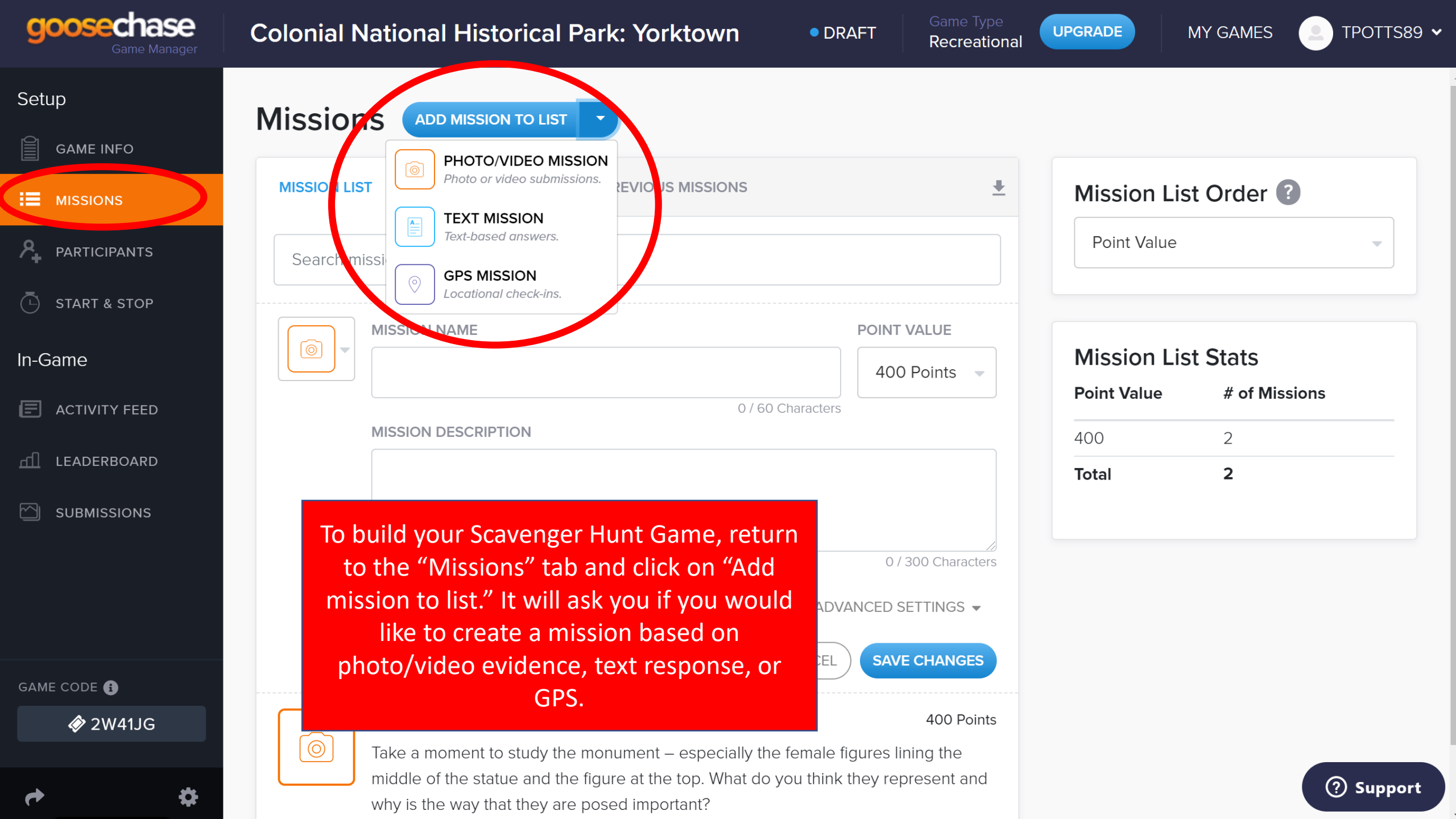

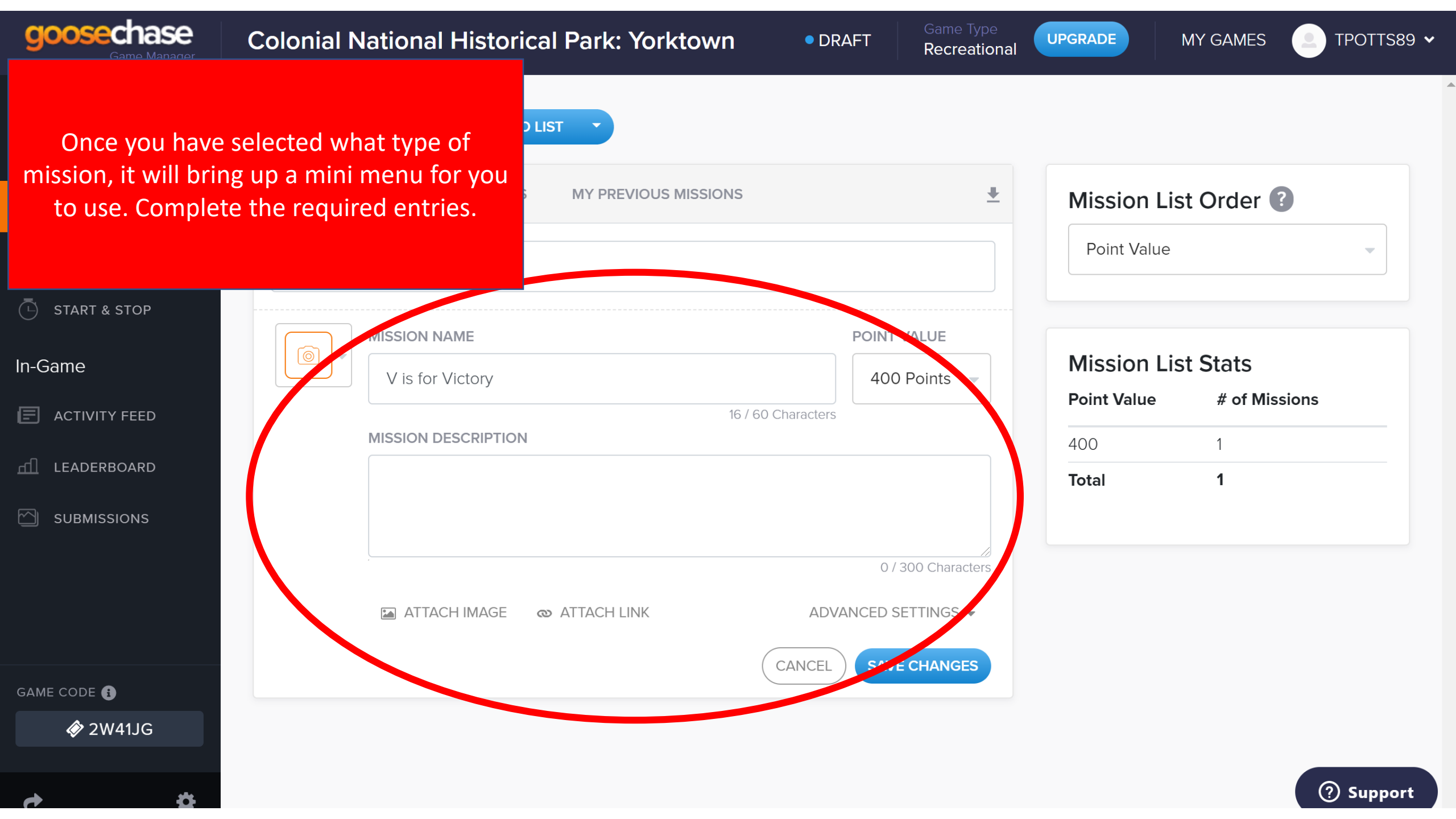

| goosechase<br>Game Manager | Colonial National Historical Park: Yorktown                                                  | • DRAFT                                        | Game Type<br>Recreational | UPGRADE     | MY GAMES    |           |
|----------------------------|----------------------------------------------------------------------------------------------|------------------------------------------------|---------------------------|-------------|-------------|-----------|
| Setup                      | Missions ADD MISSION TO LIST                                                                 |                                                |                           |             |             |           |
| GAME INFO                  |                                                                                              |                                                |                           |             |             |           |
|                            | MISSION LIST MISSION BANKS MY PREVIOUS MISSIONS                                              |                                                | <b>*</b>                  | Mission L   | ist Order 【 | <b>)</b>  |
|                            | Search missions                                                                              |                                                |                           | Point Value |             | <b></b>   |
| 🕒 START & STOP             |                                                                                              | POINT V                                        | ALUE                      |             |             |           |
| In-Game                    | V is for Victory                                                                             | 400 F                                          | Points -                  | Mission L   | ist Stats   |           |
| E ACTIVITY FEED            | PHOTO/VIDEO MISSION<br>Photo or video submissions. 16 / 60 Ct                                | haracters                                      |                           | Point Value | # of Miss   | ions      |
|                            |                                                                                              |                                                |                           | 400         | 1           |           |
|                            | Text-based answers. Victory Monument, which can be fount to ind Zweybrucken Road. Take a mon | d on the corner o<br><u>nent t</u> o study the | f Comte                   | Total       | 1           |           |
|                            |                                                                                              | of the statue                                  | e and                     |             |             |           |
|                            |                                                                                              | why is the w                                   | vay that                  |             |             |           |
|                            | You can adjust the type of mission by                                                        |                                                | /                         |             |             |           |
|                            | clicking on the icon in the left hand corne                                                  | 324/30                                         | 00 Characters             |             |             |           |
| GAME CODE 🚺                | of the mini menu.                                                                            | DVANCED SE                                     | TTINGS 🔺                  |             |             |           |
| <i></i>                    |                                                                                              | AVA                                            | ILABLE 🔻                  |             |             |           |
| ¢ \$                       |                                                                                              | CANCEL SAVE                                    | CHANGES                   |             |             | ⑦ Support |

| goosechase<br>Game Manager | Colonial National Historical Park: Yorktown                                                                                                    |
|----------------------------|----------------------------------------------------------------------------------------------------|
| Setup                      | Missions ADD MISSION TO LIST -                                                                                                    |
|                            |                                                                                                    |
|                            | MISSION LIST MISSION BANKS MY PREVIOUS MISSIONS                                                                                                    |
|                            | Search missions Point Value                                                                                                    |
| 🕒 START & STOP             |                                                                                                    |
| In-Game                    | MISSION NAME     POINT VALUE       V is for Victory     400 Points -                                                                                                    |
| ACTIVITY FEED              | 16 / 60 Characters                                                                                                    |
| 📶 LEADERBOARD              | MISSION DESCRIPTION       Click on the advanced setting to control the         1. Start at the Victory Monument, which can be found on the corner of Control the mission style (photos OR videos OR)                                                                                                    |
| SUBMISSIONS                | De Grasse Street and Zweybrucken Road. Take a moment to study the<br>monument – especially the female figures lining the middle of the statue<br>the figure at the top. What do you think they represent and why is the way<br>they are posed important?                                                                                                    |
| GAME CODE 🚯                | 324 / 300<br>Image Image |
| 🔗 2W41JG                   | CANCEL SAVE CHANGES                                                                                                    |
| *                          | ? Support                                                                                                    |

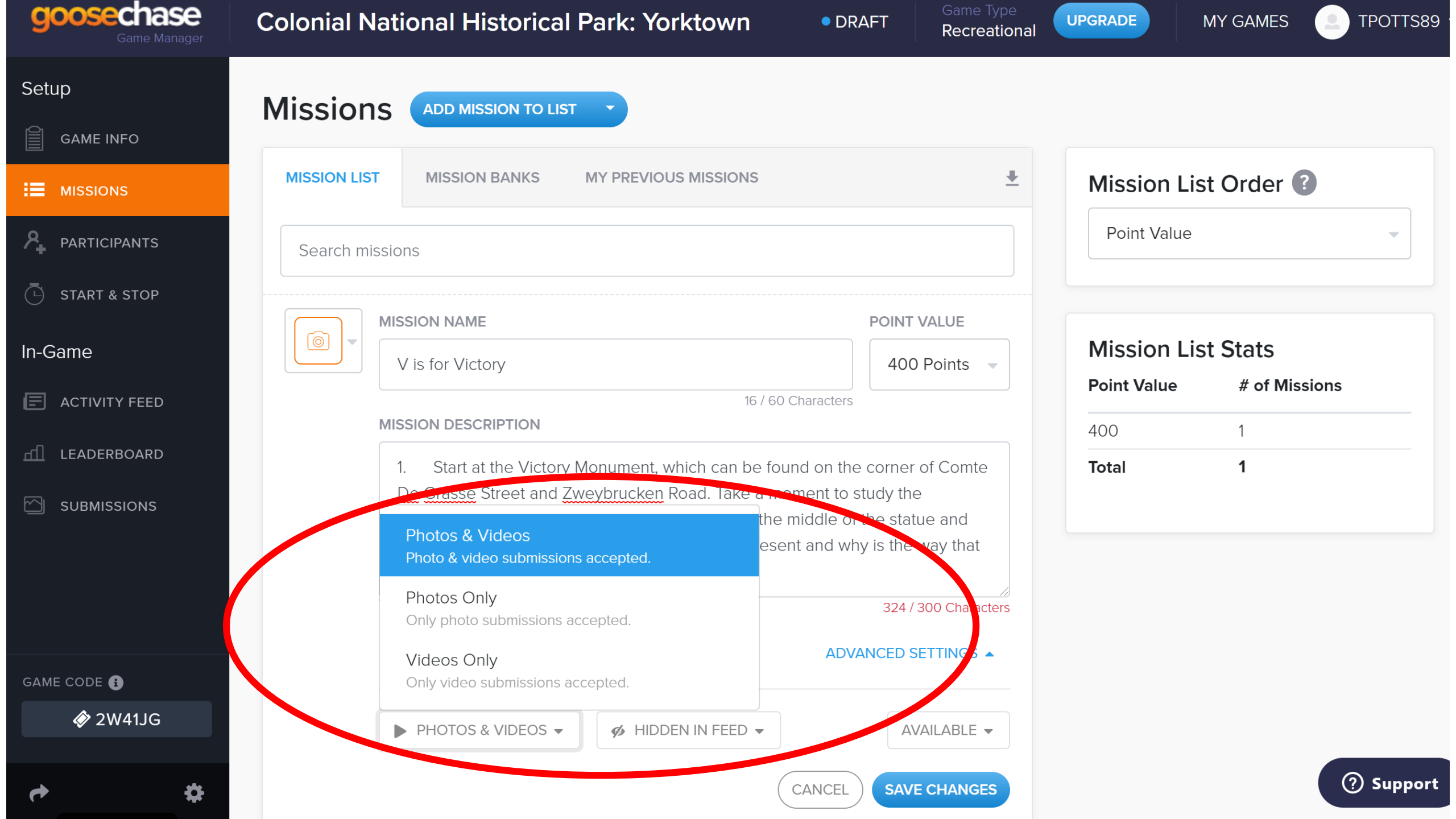

| goosechase<br><sub>Game Manager</sub> | Colonial National Historical Park: Yorktown • DRAFT Game Type<br>Recreational                                                                  | UPGRADE MY GAMES 2 TPOTTS89 |
|---------------------------------------|----------------------------------------------------------------------------------------------------|-----------------------------|
| Setup                                 | Missions ADD MISSION TO LIST                                                                                                    |                             |
|                                       |                                                                                                    |                             |
|                                       | MISSION LIST MISSION BANKS MY PREVIOUS MISSIONS                                                                                                | Mission List Order ?        |
|                                       | Search missions                                                                                                    | Point Value                 |
| 5 START & STOP                        |                                                                                                    |                             |
| In-Game                               | V is for Victory 400 Points                                                                                                    | Mission List Stats          |
| E ACTIVITY FEED                       | 16 / 60 Characters                                                                                                    | Point value # of Missions   |
| 📶 LEADERBOARD                         | 1. Start at the Victory Monument, which can be found on the corner of Comte                                                                    | Total 1                     |
|                                       | De Grasse Street and Zweybrucken Road. Take a moment to study the monument – especially the female figures lining the middle of the statue and |                             |
|                                       | the figure at the top. What do you think they represent and why is the way that they are posed important?                                      |                             |
|                                       | Shown in Feed<br>Participants can see each others submissions.                                                                                 |                             |
| GAME CODE 🚯                           | ► ATTACH IMAGE                                                                                                    |                             |
| <i><b>∲</b></i> 2₩41JG                | ► PHOTOS & VIDEOS ▼                                                                                                    |                             |
| ¢ \$                                  | CANCEL SAVE CHANGES                                                                                                    | ⑦ Support                   |

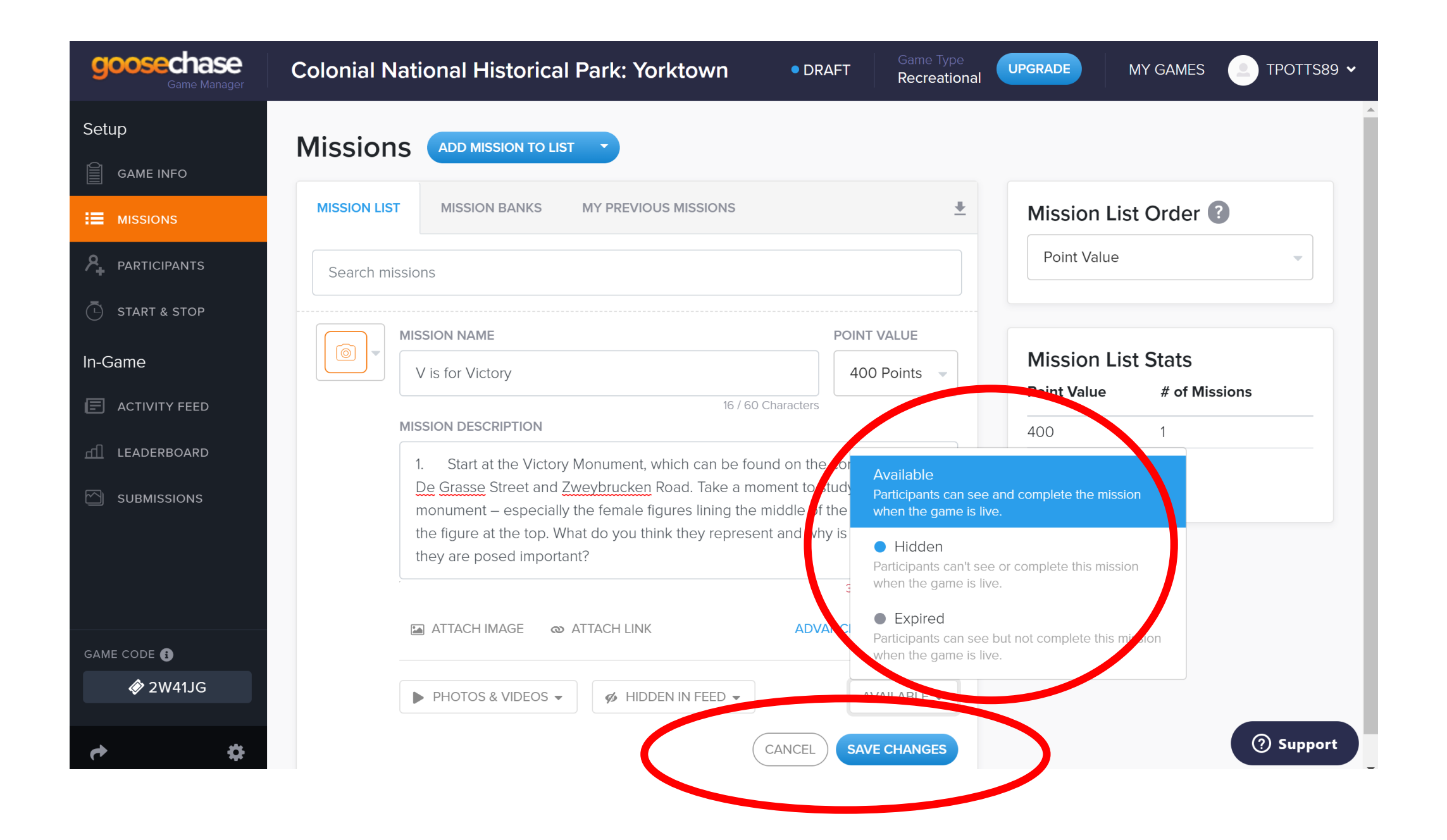

| goosechase<br>Game Manager | Colonial National Historical Park: Yorktown • DRAFT Game Type<br>Recreation                                                                                         | e UPGRADE                | MY GAMES                   |
|----------------------------|----------------------------------------------------------------------------------------------------|--------------------------|----------------------------|
| Setup<br>GAME INFO         | Missions ADD MISSION TO LIST -                                                                                                    |                          |                            |
|                            | MISSION LIST MISSION BANKS MY PREVIOUS MISSIONS                                                                                                    | Mission L                | ist Order 🕐                |
|                            | Search missions                                                                                                    | Point Value              | 2                          |
| 🕒 START & STOP             | V is for Victory 400 Points                                                                                                    |                          |                            |
| In-Game                    | Take a moment to study the monument – especially the female figures lining the middle of the statue and the figure at the top. What do you think they represent and | Mission L<br>Point Value | ist Stats<br># of Missions |
| LEADERBOARD                | why is the way that they are posed important?                                                                                                    | 400                      | 1                          |
| SUBMISSIONS                |                                                                                                    | Total                    | 1                          |
| GAME CODE 🚯                | Once you have saved your mission, it will be<br>listed in the missions menu. You may still<br>edit each mission by clicking on it with your<br>cursor.              |                          |                            |
| 🔗 2W41JG                   |                                                                                                    |                          |                            |
| ¢ \$                       |                                                                                                    |                          | ⑦ Support                  |

| <b>goosechase</b><br>Game Manager | Colonial National Historical Park: Yorktown                                                                                              | AFT Ga<br>Re     | me Type<br>creational | UPGRADE      | IY GAMES 🙁 T  | rpotts89 🗸 |
|-----------------------------------|----------------------------------------------------------------------------------------------------|------------------|-----------------------|--------------|---------------|------------|
| Setup                             |                                                                                                    |                  |                       |              |               |            |
| GAME INFO                         |                                                                                                    |                  |                       |              |               |            |
|                                   | MISSION LIST MISSION BANKS MY PREVIOUS MISSIONS                                                                                          |                  | *                     | Mission List | Order 🕐       |            |
|                                   | Search missions                                                                                                    |                  |                       | Point Value  |               | •          |
| 🕒 START & STOP                    |                                                                                                    |                  |                       |              |               |            |
| In-Game                           | The feed visibility for this photo/video mission has been the monument – especially the female fi                                        | igures lining th | ne                    | Mission List | Stats         |            |
| ACTIVITY FEED                     | changed from the default of a the figure at the top. What do you think the weat the top we shown to hidden. At they are posed important? | they represen    | nt and                | Point Value  | # of Missions |            |
| <u>ளி</u> LEADERBOARD             | 💋 HIDDEN IN FEED                                                                                                    | Edit D           | elete                 | 400          | 1             |            |
|                                   |                                                                                                    |                  |                       | lotal        | I             |            |
|                                   |                                                                                                    |                  |                       |              |               |            |
|                                   |                                                                                                    |                  |                       |              |               |            |
|                                   |                                                                                                    |                  |                       |              |               |            |
| GAME CODE 🚺                       |                                                                                                    |                  |                       |              |               |            |
|                                   |                                                                                                    |                  |                       |              |               |            |
| <b>↔ \$</b>                       |                                                                                                    |                  |                       |              | 0             | Support    |

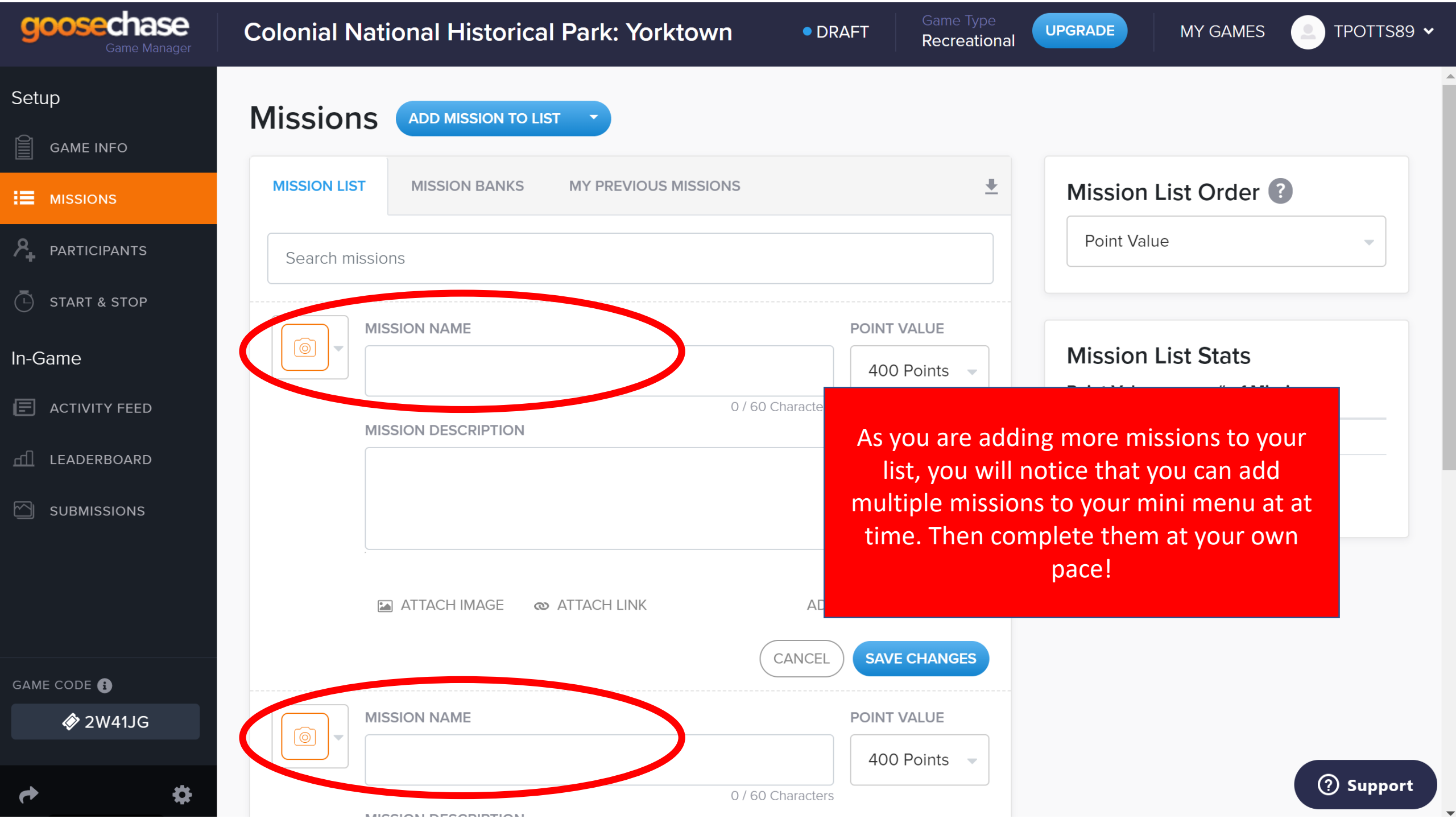

## Managing the game

| goosechase<br>Game Manager                            | Colonial National Historical Park: Yorktown                                                                                           | DRAFT                                                                                                    | Game Type Recreational                            | UPGRADE                                  | MY GAMES                            |            |
|-------------------------------------------------------|----------------------------------------------------------------------------------------------------|----------------------------------------------------------------------------------------------------|---------------------------------------------------|------------------------------------------|-------------------------------------|------------|
| Setup<br>GAME INFO                                    | <b>Participants</b><br>Set whether participants should compete in teams or individually.                                              |                                                                                                    |                                                   |                                          |                                     |            |
| PARTICIPANTS                                          | Game Mode<br>• Teams Individual Players                                                                                               | Теа                                                                                                    | ams: This game mod                                | le is for when yc                        | u want participan                   | ts to play |
| <ul> <li>START &amp; STOP</li> <li>In-Game</li> </ul> | Participants can play by downloading our mobile application searching for your game by name. Step by step instruction available here. | n and as a last as a last a last a last a last a last a last a last a last a last a last a last a last a last a | a member of a team<br>ants tab allow              | instead of indivi<br>/s you to m         | idually.<br>anage Team              | Lobby to   |
| E ACTIVITY FEED                                       |                                                                                                    | the player o<br>either "play<br>build v                                                                         | or team sizes.<br>yer" or "team<br>your Pre-creat | Once you c<br>," look belo<br>ted Teams. | lecide <sup>vn. Ir d</sup><br>ow to | iesirea,   |
|                                                       | Pre-Create Teams (Optional) ? CREATE NEW                                                                                              |                                                                                                    |                                                   | Send Invites                             | <b>Q</b> , Search for a tean        | n          |
| GAME CODE 🚯                                           |                                                                                                    |                                                                                                    |                                                   |                                          |                                     |            |
| 🔗 2W41JG                                              | F                                                                                                    | 're-Create Tean                                                                                                 | ns                                                |                                          |                                     |            |
| e \$                                                  | To make joining your ga<br>fo                                                                                                    | me easier, you cai<br>r participants to jo                                                                      | in pre-create some te<br>oin.                     | eams                                     |                                     | ⑦ Support  |

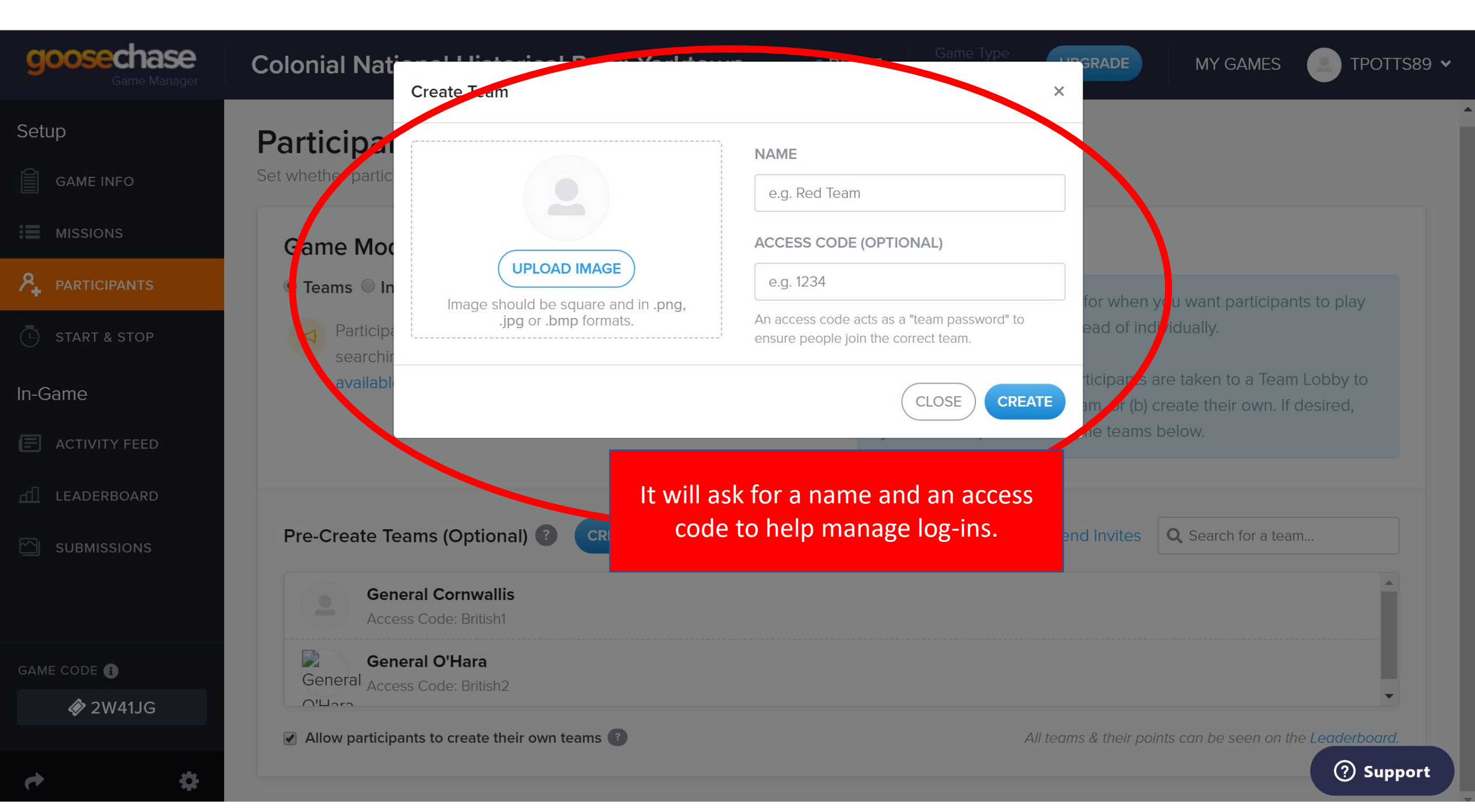

| goosechase<br><sub>Game Manager</sub> | Colonial National Historical Park: Yorktown                                                                                    | DRAFT Game Type UPGRADE MY GAMES (2) TPOTTS89                                                                                           |
|---------------------------------------|----------------------------------------------------------------------------------------------------|----------------------------------------------------------------------------------------------------|
| Setup                                 | Set whether participants should compete in teams or individually.                                                              |                                                                                                    |
|                                       | Game Mode                                                                                                    |                                                                                                    |
|                                       | Teams Individual Players                                                                                                    | Teams: This game mode is for when you want participants to play                                                                         |
|                                       | Participants can play by downloading our mobile application and searching for your game by name. Step by step instructions are | as a member of a team instead of individually.                                                                                          |
| 🕒 START & STOP                        | available here.                                                                                                    | When joining the game, participants are taken to a Team Lobby to either (a) join an existing team, or (b) create their own. If desired, |
| In-Game                               |                                                                                                    | lith the free version, you are only                                                                                                    |
| E ACTIVITY FEED                       | Pre-Create Teams (Optional) ? CREATE NEW                                                                                       | allowed to have three teams.                                                                                                    |
| IEADERBOARD                           | General O'Hara                                                                                                    |                                                                                                    |
|                                       | General Access Code: British2                                                                                                  |                                                                                                    |
|                                       | General Thomas Nelson Jr<br>Access Code: American 1                                                                            |                                                                                                    |
| GAME CODE 🚯                           | Marquis De Lafayette<br>Access Code: American 2                                                                                |                                                                                                    |
|                                       | Allow participants to create their own teams ?                                                                                 | All teams & their points can be seen on the Leaderboard.                                                                                |
| <u>.</u>                              |                                                                                                    | ⑦ Support                                                                                                    |

0

UPGRADE

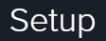

### Start & Stop

GAME INFO

PARTICIPANTS ዲ

 $\overline{}$ START & STOP

In-Game

ACTIVITY FEED E.

LEADERBOARD

SUBMISSIONS  $\sim$ 

GAME CODE 🚯

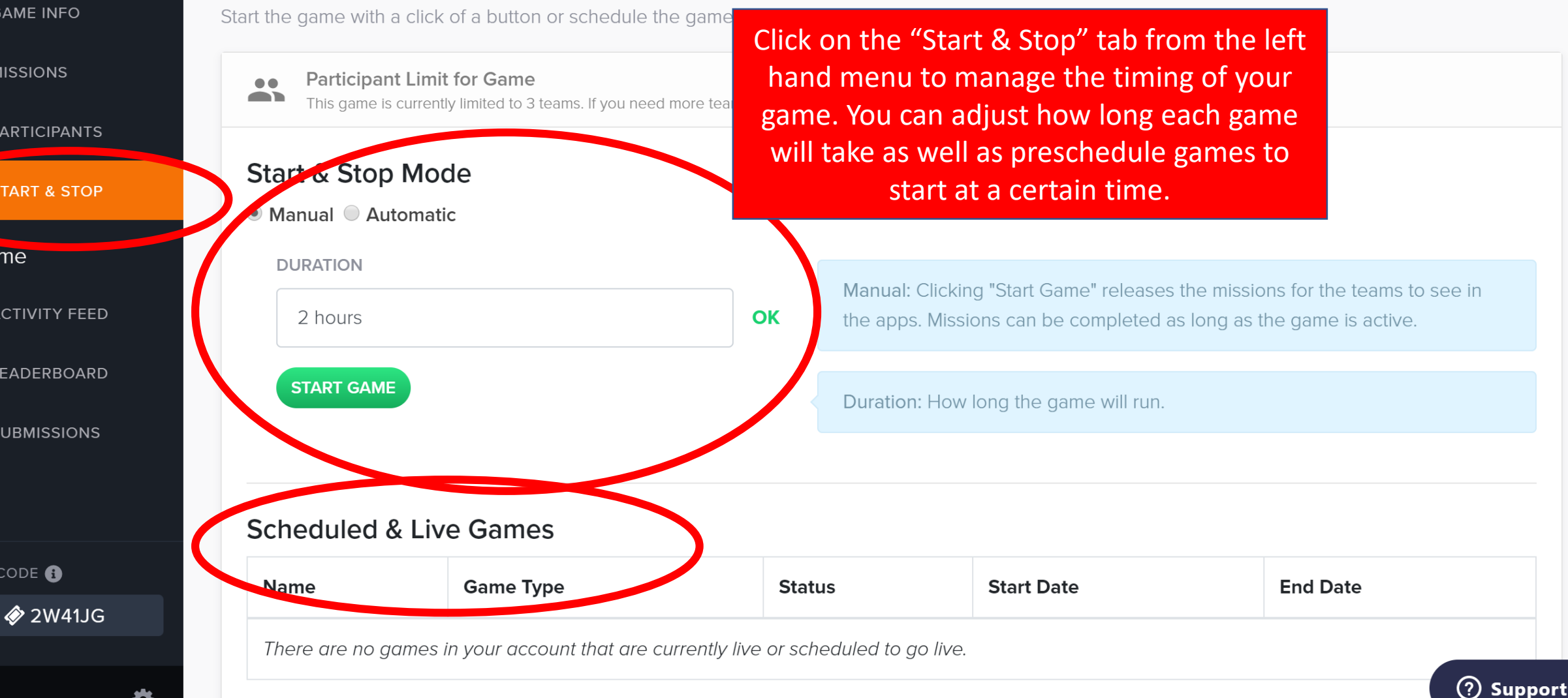